## Affichage d'une image couleur en noir & blanc en mode Édition

## Préambule

Lorsqu'une une image en couleur s'affiche en noir & blanc lorsque vous l'éditez, c'est probablement en raison d'un profil couleur endommagé. Cliquez le bouton fans la partie inférieure du cadre de l'image éditée. Le profil couleur n'étant plus activé sur l'image, celle-ci devrait normalement s'afficher à nouveau en couleur.

Vous pouvez alors :

- Supprimer le profil couleur endommagé en allant dans le menu Actions (roue dentée) > Métadonnées générales > Supprimer les métadonnées et en cochant l'option Le profil ICC.
- Corriger les réglages en allant dans le menu Édition > Attribuer un profil couleur et en choisissant un profil pour écraser celui qui est endommagé. Les fichiers des profils couleur sont enregistrés dans le dossier : ~/Bibliothèque/Application Support /GraphicConverter /Profiles.

Pour visualiser les fichiers de profils couleur dans le Finder, allez dans le menu Aide de GraphicConverter et sélectionnez Afficher le dossier Application support de GraphicConverter.

Si vous ne parvenez pas à remplacer le fichier de profil endommagé par un fichier de sauvegarde, supprimez le fichier et ouvrez une image contenant ce profil couleur. GraphicConverter va automatiquement enregistrer un nouveau fichier avec ce profil couleur dans le dossier *Profiles*.

## Groupe d'utilisateurs

Si vous souhaitez poser des questions, proposer des fonctions, partager votre expérience avec d'autres utilisateurs rejoignez-nous sur le forum dédié à GraphicConverter.